## Οδηγίες για διαδικτυακά μαθήματα μέσω Zoom για Φοιτητές/τριες

Βήμα 1: πατήστε πάνω στο σύνδεσμο που λάβατε, δεν χρειάζεται να εγγραφείτε στην υπηρεσία

Σε περίπτωση που επιθυμείτε να συνδεθείτε (sign-in) επιλέξτε μέσω λογαριασμού Google. Οι λογαριασμοί του Χαροκοπείου (XXX@hua.gr), είναι λογαριασμοί Google, άρα να συνδέεστε με αυτούς. Αυτό μας επιτρέπει να χαρακτηρίζονται οι λογαριασμοί ως Πανεπιστημιακοί με πρόσθετα πλεονεκτήματα στη χρήση.

1) Στην περίπτωση που ο φοιτητής/φοιτήτρια παρακολουθήσει την τηλεδιάσκεψη μέσω υπολογιστή ή laptop, απλά ακολουθεί τον σύνδεσμο.

2) Στην περίπτωση που παρακολουθήσει την τηλεδιάσκεψη μέσω tablet ή κινητού, απαιτείται πρώτα η εγκατάσταση της εφαρμογής «Zoom-cloud meetings» μέσω του Google Play Store ή App Store.

**Βήμα 2:** επιτρέψτε να κατέβει και να εγκατασταθεί η εφαρμογή (client) Zoom